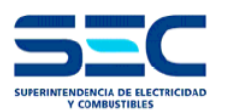

# MANUAL DEL USUARIO PLATAFORMA TE4 USUARIO DECLARADOR

## COMUNICACIÓN DE PUESTA EN SERVICIO DE GENERADORAS RESIDENCIALES (LEY N° 20.571)

1

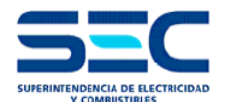

### INTRODUCCIÓN

El trámite "Comunicación de puesta en servicio de generadoras residenciales", consiste en declarar a SEC todas las Puesta en Servicio de las Instalaciones Interiores Eléctricas que se quieran acoger a la Ley 20.571.

El TE4 está vigente desde octubre del 2014 y está contemplado en la Resolución Exenta N° 5537 de fecha 17 de octubre de 2014 emitida por esta Superintendencia.

Actualmente el trámite TE4 se realiza de manera digital desde junio del 2016 y lleva más de un año realizándose de esta manera.

A partir de agosto del año 2017 se comenzó a trabajar en la actualización de la plataforma digital del TE4, que consistió en incorporar nuevos campos y herramientas que facilitarán el ingreso de múltiples productos para instalaciones unitarias o múltiples, así como también se entregarán mayores antecedentes de la instalación

#### PREÁMBULO

Este manual tiene por objeto orientar a los Instaladores en la utilización de la actualización de la plataforma del TE4 por medios electrónicos, con la finalidad de que sea una ayuda para los usuarios y que puedan efectuar sus presentaciones sin errores.

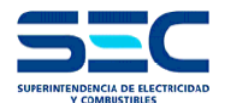

#### 1. PASOS A SEGUIR EN EL TRÁMITE TE4

Los pasos que contiene el trámite TE4 son:

- Paso 1: Trámite
- Paso 2: Declarador
- Paso 3: Instalación
- Paso 4.1: Tipos
- Paso 4.2: Detalle Instalación
- Paso 4.3: Direcciones
- Paso 5: Propietario
- Paso 6: Adjuntos
- Paso 7: Validar
- Paso 8: Confirmar

| SEC Complete SEC                                                                                                    | r<br>Sistem                                                                                                    | a de Declaración Electrónica                                                                                                    |
|----------------------------------------------------------------------------------------------------|----------------------------------------------------------------------------------------------------|----------------------------------------------------------------------------------------------------|
| Usuario :                                                                                                    | 30   04   2018 OMesa de ayuda: 600 6000 73:                                                                                                    | 2 ② Ayuda en Línea HOME                                                                                                    |
| Declarador<br>Instalador o Profesional                                                                                                    | Ingreso                                                                                                    | Declarador - 1E4                                                                                                    |
| ¿ Qué es el E-Declarador ?                                                                                                    | Rut Usuario:                                                                                                    | ( sin puntos ni guiones )                                                                                                    |
| E-Declarador es el Sistema de Tramitación Electrónica de<br>Declaraciones, que la Superintendencia coloca a<br>disposición de los instaladores y profesionales autorizados<br>para que puedan realizar sus trámites 100% vía internet.                                                                                                    | Contraseña:                                                                                                    | ¿Olvidó contraseña?<br>Problemas con su Clave ?                                                                                                    |
| <ul> <li>Como registarise para diffuenciar el sistema el secondario y contraseña para conectarse, sLeer más</li> <li>Cuáles son los trámites habilitados?<br/>Actualmente se encuentran habilitados los siguientes trámites. sLeer más</li> <li>Cómo me avisan si mi trámite está inscrito?<br/>Ud. recibirá un correo electrónico sLeer más</li> </ul> | Prevenga Errores en su         Revise los Checklist utilizados en S         Image: State of the state of the state of | <b>declaración</b><br>SEC<br>Cogeneración Eficiente General<br>TE4 General                                                                                                    |
| ¿ Cómo presento un trámite en el sistema ?<br>¿Leer más                                                                                                    | Las Ventajas de declarar por In                                                                                                    | ternet                                                                                                    |
| <ul> <li>¿Cómo entrego planos y documentos adjuntos en el E-Declarador?</li> <li>Debe concurrir por única vez a cualquier oficina de SEC a lo largo del país y solicitar su usuario y contraseña para conectarse. ¿Leer más</li> <li>Consultas y Sugerencias</li> </ul>                                                                                 | <ul> <li>No tendrá que desplazarse a las oficinas de<br/>SEC para realizar una presentación, ni para<br/>saber el estado de ésta; ahora lo podrá saber<br/>conectándose a Internet desde cualquier<br/>punto del país.</li> <li>Los tiempos de revisión de las presentaciones<br/>electrónicas son menores que las<br/>presentaciones manuales.</li> </ul>                                                                                                    | Podrán imprimir los certificados<br>inscripción (Anexos timbrados) en sus<br>computadoras directamente.<br>Podrán realizar la presentación de un<br>trámite por Internet las 24 hrs. del día los<br>365 días del año.<br>Será notificado por teléfono cuando su |
| Fiaurc                                                                                                    | <b>n N° 1:</b> Pantalla de inareso                                                                                                    | Sera nouncauo por telefono cualituo su                                                                                                    |

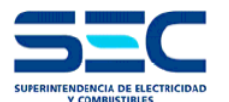

Para comenzar el trámite digital del TE4, se debe comenzar completando el Rut usuario y la contraseña del instalador autorizado por la SEC, en la pantalla de ingreso: http://ww15.sec.cl/edeclaradorTE4/usuario\_declarador.jsp

#### 1.1 PASO 1: Trámite

En esta pantalla de inicio común del cualquier trámite, se debe seleccionar el trámite eléctrico TE4 que queremos declarar.

| EVA PRESENTACION Paso 1 : Trámite Seleccione el Trámite que desea presentar | Omo seleccionar un tipo de trámite ? |
|-----------------------------------------------------------------------------|--------------------------------------|
| Listado de trámites disponible                                              | es                                   |
| ● TE4 - PUESTA EN SERVICIO DE GENERADORAS RESIDENCIALES                     |                                      |
| Siguiente Paso >                                                            |                                      |

Figura N° 2: Paso 1 del trámite TE4

#### 1.2 PASO 2: Trámite

En esta pantalla aparecerán los antecedentes del instalador, los cuales ya están completos, de acuerdo a la información otorgada por el mismo.

| 2 Declarador                                   | 3 Instala       | ción                  | 4.1 Tipos         | 4.                | 2 Detalle           | 4.3 Pro     | ductos  | 4.4 Direcciones              | 5 Propietario    | 6 Adjuntos  | 7 Validar        | 8 Confirmar     |
|------------------------------------------------|-----------------|-----------------------|-------------------|-------------------|---------------------|-------------|---------|------------------------------|------------------|-------------|------------------|-----------------|
| TE4                                            | Paso<br>Antece  | 2:<br>dente           | Decla<br>s del In | stala             | or<br>lor o Pro     | fesiona     | que D   | eclara                       | 🥐 ¿ Cómo         | modificar l | a información de | el declarador ? |
| Antecedente                                    | s Instal        | ador o                | Profesi           | onal d            | e Declara           |             |         |                              |                  |             |                  | 2606257 >       |
| RUT: 856.5                                     | 571-6           |                       | N                 | lombr             | e Comple            | to :        | CARL    | .OS ele_A IBM                | MALDONADO        | PRUEB       | A QA-ibm.aix -   | PROD            |
| Domicilio I<br>Región:<br>Calle:<br>Departamer | Particu<br>nto: | lar<br>Maga<br>RNII-/ | llanes y<br>APRUE | de la /<br>EBA IE | Antártica<br>BM QAT | Chilena     |         | Comuna:<br>Número:<br>Block: | Antártica<br>112 |             |                  |                 |
| Clase Licen                                    | ncia / Tít      | ulo Pr                | ofesiona          | ıl:               | Instalado           | or Electric | o Clase | A                            | Teléfono Fijo    | :           | 1000000          |                 |
| Teléfono Ce                                    | elular:         |                       |                   |                   | 9112345             | 56          |         |                              | Correo Electr    | ónico:      | qatuno@gmail     | l.com           |
|                                                |                 |                       |                   |                   |                     |             |         | Sig                          | uiente Paso      | >           |                  |                 |

Figura N° 3: Paso 2 del trámite TE4

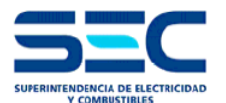

#### 1.3 PASO 3: Instalación

En este paso se deben completar los antecedentes de la instalación, tales como ubicación, datos del empalme, indicar si la instalación eléctrica del inmueble es nueva o existente (se refiere sólo al inmueble, no a la instalación de generación), entre otros. Como este paso tiene una gran cantidad de datos para completar, se describirá de manera parcializada:

| LARACION DE INSTALACIO                                                                            | N ELECTRICA INTERIOR              |                                                                   |                                           |
|---------------------------------------------------------------------------------------------------|-----------------------------------|-------------------------------------------------------------------|-------------------------------------------|
| 1 Trámite 2 Declarador 3 Instalació                                                               | n 4.1 Tipos 4.2 Detalle 4.3 F     | Productos 4.4 Direcciones 5 Propietario                           | 6 Adjuntos 7 Validar 8 Confirmar          |
| Data 2 date                                                                                       |                                   |                                                                   |                                           |
| TE4 Paso 3 : Inst                                                                                 | la Instalación                    |                                                                   |                                           |
| Antecedences de                                                                                   | la mstalación                     | ¿ Como ingres                                                     | ar antecedentes de la Instalación ?       |
| Todos los campos son obligatorio                                                                  | s , excepto los marcados como (op | cional)                                                           | 2606306 < 🗔 >                             |
| Datos Empresa Empleadora                                                                          |                                   |                                                                   |                                           |
| ¿Realiza proyecto ERNC a trav                                                                     | és de una empresa empleadora?     | SI O No O                                                         |                                           |
|                                                                                                   |                                   | RUT Empresa                                                       |                                           |
|                                                                                                   |                                   | Razon Social                                                      |                                           |
|                                                                                                   |                                   | Correo Electronico Contacto                                       |                                           |
| Rogión:                                                                                           | Solooniono                        | Comuna                                                            | Soloosiono                                |
| Calle:                                                                                            | Seleccione V                      | Número:                                                           | Seleccione V                              |
| Departamento (opcional):                                                                          |                                   | Referencia (opcional):                                            |                                           |
| Declara Instalación                                                                               | Seleccione V                      | Cantidad total de instalaciones a                                 |                                           |
| Cantidad de instalaciones                                                                         |                                   | declarar                                                          |                                           |
| tipo                                                                                              | atrian distribuidant land 0       |                                                                   |                                           |
| ¿⊂s cilente de la compania elé                                                                    | curica distribuidora local ?      | SI U No U                                                         |                                           |
|                                                                                                   |                                   | N° Poste                                                          |                                           |
| ¿Realizó el proceso de conexi<br>Generación Ciudadana de la S                                     | ón a través del Portal de<br>EC2  | SI O No O                                                         |                                           |
| Generación Ciduadana de la S                                                                      | EG:                               | Folio Netbilling                                                  |                                           |
|                                                                                                   |                                   | N° Solicitud Netbilling                                           |                                           |
|                                                                                                   |                                   | Fecha Recepción Solicitud de                                      |                                           |
|                                                                                                   |                                   | Conexion<br>Folio Respuesta a Solicitud de                        |                                           |
|                                                                                                   |                                   | conexión                                                          |                                           |
| Tipo Financiamiento                                                                               | Seleccione V                      | Otro tipo de manciamiento                                         |                                           |
| υтм                                                                                               |                                   | 5 5                                                               | Piomo                                     |
| ×                                                                                                 | Mapa Satélite                     | Lampa                                                             | Farellones                                |
| Y                                                                                                 | Casablanca                        |                                                                   |                                           |
| Datum WGS84                                                                                       | Cu                                | racavi                                                            | Condes                                    |
| Mapa                                                                                              |                                   | Santiago                                                          |                                           |
|                                                                                                   | and the second                    |                                                                   | Alfalfal                                  |
|                                                                                                   | ia and a second                   | Maipu 200                                                         |                                           |
|                                                                                                   | nio                               | (5)                                                               | and the state of the state of the         |
|                                                                                                   | nto                               | Fill Puent                                                        | de Maipo +                                |
|                                                                                                   | Melipilla                         |                                                                   | El Melocotón -                            |
|                                                                                                   | Google                            | Datos de mapas ©2018 Google Térm                                  | ninos de uso Informar de un error de Maps |
| Características Técnicas                                                                          |                                   | Actividad Económica                                               |                                           |
| Tipo de Construcción                                                                              | - Seleccione V                    | Código Actividad Económica                                        | Seleccione V                              |
| Tipo de Declaración                                                                               | - Seleccione V                    | Código Giro Comercial                                             |                                           |
| Desuño Propiedad                                                                                  | - seleccione V                    | Giro Especifico                                                   |                                           |
| Datos Empalme                                                                                     |                                   |                                                                   |                                           |
| Empresa Distribuidora                                                                             | Seleccione V                      | In Protección empalme (A)                                         | Salaasiaas =                              |
|                                                                                                   |                                   | INIVELOE TENSION                                                  | Seleccione 🔻                              |
| Canacidad del Empalme (KVA)                                                                       |                                   | Canacidad del Transformador (PVA)                                 |                                           |
| Capacidad del Empalme (kVA)<br>Empalme                                                            | Seleccione 🔻                      | Capacidad del Transformador (kVA)<br>Longitud del Alimentador (m) |                                           |
| Capacidad del Empalme (kVA)<br>Empalme<br>Potencia instalada de la                                | Seleccione V                      | Capacidad del Transformador (KVA)<br>Longitud del Alimentador (m) |                                           |
| Capacidad del Empalme (KVA)<br>Empalme<br>Potencia instalada de la<br>Instalación de consumo (KW) | Seleccione V                      | Capacidad del Transformador (kVA)<br>Longitud del Alimentador (m) |                                           |
| Capacidad del Empalme (KVA)<br>Empalme<br>Potencia instalada de la<br>Instalación de consumo (KW) | Seleccione V                      | Capacidad del Transformador (KVA)<br>Longitud del Alimentador (m) |                                           |

Figura N° 3.1: Paso 3 por completo del trámite TE4

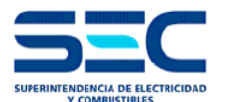

#### 1.3.1 PASO 3: Datos de la Empresa Empleadora

| LANACI                            | ON DE INSI                                            | ALACIONI                                                |                                          | AINTERIOR                          |                                          |                   |               |                         |                 |            |
|-----------------------------------|-------------------------------------------------------|---------------------------------------------------------|------------------------------------------|------------------------------------|------------------------------------------|-------------------|---------------|-------------------------|-----------------|------------|
| 1 Trámite                         | 2 Declarador                                          | 3 Instalación                                           | 4.1 Tipos                                | 4.2 Detalle                        | 4.3 Productos                            | 4.4 Direcciones   | 5 Propietario | 6 Adjuntos              | 7 Validar       | 8 Confirma |
|                                   |                                                       |                                                         |                                          |                                    |                                          | _                 |               |                         |                 |            |
| TEA                               | Paso 3                                                | 3 : Insta                                               | laciòn                                   |                                    |                                          |                   |               |                         |                 |            |
|                                   |                                                       |                                                         |                                          |                                    |                                          |                   |               |                         |                 |            |
|                                   | Antecede                                              | entes de la                                             | Instalacio                               | n                                  |                                          | ()                | ¿ Cómo ingres | ar antecedent           | es de la Insta  | lación ?   |
|                                   | Antecede                                              | entes de la                                             | Instalacio                               | n                                  |                                          | 0                 | ¿ Cómo ingres | ar antecedent           | es de la Insta  | llación ?  |
| Todos los                         | Antecede                                              | entes de la<br>obligatorios ,                           | Instalacion<br>excepto los               | n<br>marcados com                  | no (opcional)                            | 0                 | ¿ Cómo ingres | ar antecedent<br>260625 | es de la Insta  | ilación ?  |
| Todos los<br>)atos Em             | Antecede<br>campos son<br>presa Emple                 | entes de la<br>obligatorios ,<br>eadora                 | Instalacion<br>excepto los               | n<br>marcados com                  | io (opcional)                            |                   | ¿ Cómo ingres | ar antecedent<br>260625 | es de la Insta  | Ilación ?  |
| Todos los<br>)atos Em<br>¿Realiza | Antecede<br>campos son<br>apresa Emple<br>proyecto ER | entes de la<br>obligatorios ,<br>eadora<br>ENC a través | Instalacion<br>excepto los<br>de una emp | n<br>marcados com<br>presa emplead | io (opcional)<br>Iora? SI (              | 0<br>No 0         | ¿ Cómo ingres | ar antecedent<br>260625 | es de la Insta  | Ilación ?  |
| Todos los<br>)atos Em<br>¿Realiza | Antecede<br>campos son<br>presa Emple<br>proyecto ER  | entes de la<br>obligatorios ,<br>eadora<br>INC a través | Instalacion<br>excepto los<br>de una emp | n<br>marcados com<br>presa emplead | io (opcional)<br>Iora? SI (<br>RU        | No C<br>T Empresa | ¿ Cómo ingres | ar antecedent<br>260625 | res de la Insta | Ilación ?  |
| Todos los<br>)atos Em<br>¿Realiza | Antecede<br>campos son<br>presa Empl<br>proyecto ER   | entes de la<br>obligatorios ,<br>eadora<br>ENC a través | Instalación<br>excepto los<br>de una emp | n<br>marcados com<br>presa emplead | io (opcional)<br>Iora? SI (<br>RU<br>Rai | No C<br>T Empresa | ¿ Cómo ingres | ar antecedent<br>260625 | es de la Insta  | ilación ?  |

Figura N° 3.2: Paso 3 / Datos Empresa Empleadora.

¿Realiza proyecto ERNC a través de una empresa empleadora?: Selecciones la opción NO en caso de que la instalación la declare como instalador eléctrico independiente. Seleccione la opción SI en caso de que le haya contratado una empresa o que Usted tenga una empresa empleadora. (Obligatorio)

Rut Empresa: indicar el RUT de la empresa empleadora en caso de haya seleccionado SI anteriormente. (Obligatorio)

**Razón Social:** al indicar el RUT de la empresa empleadora en caso de haya seleccionado SI, se autocompletará automáticamente este campo, en caso de que no ocurra esto deberá completar manualmente la Razón Social de la Empresa Empleadora. (Obligatorio)

**Correo Electrónico Contacto:** indicar el correo electrónico de contacto de la empresa empleadora en caso de haya seleccionado SI. (Obligatorio)

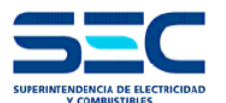

#### 1.3.2 PASO 3: Antecedentes de la instalación

| Región:                                              |                                     | Seleccione                | h <del></del>                                 | •                                                           | Comuna:                                                         |                                                                                         | Seleccione                      | *                           |
|------------------------------------------------------|-------------------------------------|---------------------------|-----------------------------------------------|-------------------------------------------------------------|-----------------------------------------------------------------|-----------------------------------------------------------------------------------------|---------------------------------|-----------------------------|
| Calle:                                               |                                     |                           |                                               |                                                             | Número:                                                         |                                                                                         |                                 |                             |
| Departam                                             | nento (opcional):                   |                           |                                               |                                                             | Referencia (opcio                                               | nal):                                                                                   |                                 |                             |
| Declara In                                           | nstalación                          | Seleccione                |                                               | T                                                           | Cantidad total de                                               | instalaciones a                                                                         |                                 |                             |
| Cantidad<br>instalacio                               | de<br>ones tipo                     |                           |                                               |                                                             |                                                                 |                                                                                         |                                 |                             |
| ¿Es client                                           | te de la compañi                    | a eléctrica dis           | stribuidora                                   | local ?                                                     | SI 🔘 No 🔘                                                       |                                                                                         |                                 |                             |
|                                                      |                                     |                           |                                               |                                                             | N° Factibilidad Téo                                             | cnica                                                                                   |                                 |                             |
|                                                      |                                     |                           |                                               |                                                             | N° Poste                                                        |                                                                                         |                                 |                             |
| ; Realizó e<br>Generació                             | el proceso de co<br>ón Ciudadana de | nexión a trave<br>la SEC? | és del Porta                                  | al de                                                       | SI 🔍 No 🔍                                                       |                                                                                         |                                 |                             |
|                                                      |                                     |                           |                                               |                                                             | Folio Netbilling                                                |                                                                                         |                                 |                             |
|                                                      |                                     |                           |                                               |                                                             | N° Solicitud Netbil                                             | lling                                                                                   |                                 |                             |
|                                                      |                                     |                           |                                               |                                                             | Fecha Recención                                                 | Solicitud de                                                                            | 1                               |                             |
|                                                      |                                     |                           |                                               |                                                             | r echa Recepción                                                |                                                                                         |                                 |                             |
|                                                      |                                     |                           |                                               |                                                             | Conexión                                                        |                                                                                         |                                 |                             |
|                                                      |                                     |                           |                                               |                                                             | Conexión<br>Folio Respuesta a<br>conexión                       | Solicitud de                                                                            |                                 |                             |
| Tipo Finai                                           | inciamiento                         | Seleccione                | (                                             | T                                                           | Conexión<br>Folio Respuesta a<br>conexión<br>Otro tipo de finan | a Solicitud de                                                                          |                                 |                             |
| Tipo Finai                                           | inciamiento                         | Seleccione                | I )                                           | •                                                           | Folio Respuesta a<br>conexión<br>Otro tipo de finan             | a Solicitud de<br>aciamiento                                                            |                                 | Barnachea                   |
| Tipo Finar                                           | nciamiento                          | Seleccione                | Aapa Sat                                      | ▼<br>élite alla                                             | Conexión<br>Folio Respuesta a<br>conexión<br>Otro tipo de finan | a Solicitud de<br>Inciamiento<br>Quincura<br>Valle Lo                                   |                                 | Barnechea                   |
| Tipo Final<br>JTM                                    | inciamiento                         | Seleccione                | n<br>Mapa Sati                                | •<br>élite alla                                             | Conexión<br>Folio Respuesta a<br>conexión<br>Otro tipo de finan | a Solicitud de<br>aciamiento<br>Quincura<br>Valle Lo<br>Campino                         | Las C                           | Barnechea                   |
| Tipo Final                                           |                                     | Seleccione                | Aapa Sata                                     | <ul> <li>élite alla</li> <li>Lolenco</li> </ul>             | Conexión<br>Folio Respuesta a<br>conexión<br>Otro tipo de finan | a Solicitud de<br>Inciamiento<br>Valle Lo<br>Campine                                    | Las C                           | Barnechea                   |
| Tipo Final<br>JTM<br>(<br>Zona 18                    | anciamiento                         | Seleccione                | Aapa Sat                                      | <ul> <li>élite alla</li> <li>Lolenco</li> </ul>             | Conexión<br>Folio Respuesta a<br>conexión<br>Otro tipo de finan | a Solicitud de<br>Inciamiento<br>Valle Lo<br>Campino<br>Pudahuel Si                     | Las C                           | Barnechea<br>L 3<br>ondes   |
| Tipo Final<br>JTM<br>(<br>Zona 18<br>Datum W         | anciamiento<br>8 ¥<br>VGS84 ¥       | Seleccione                | Aapa Sati                                     | <ul> <li>élite alla</li> <li>Lolenco</li> <li>is</li> </ul> | Conexión<br>Folio Respuesta a<br>conexión<br>Otro tipo de finan | a Solicitud de<br>Inciamiento<br>Valle Lo<br>Campino<br>Pudahuel Sa                     | Las C<br>antiago                | Barnechea<br>C C C<br>ondes |
| Tipo Final<br>JTM<br>(<br>Zona 18<br>Datum W<br>Mapa | sinciamiento<br>8 ¥<br>VGS84 ¥      | Seleccione                | Mapa Satu                                     | <ul> <li>élite alla</li> <li>Lolenco</li> <li>is</li> </ul> | Conexión<br>Folio Respuesta a<br>conexión<br>Otro tipo de finan | a Solicitud de<br>Inciamiento<br>Valle Lo<br>Campino<br>Pudahuel Sa<br>70<br>78         | Las C<br>antiago<br>Macul       | Barnechea<br>C 3            |
| Tipo Final<br>JTM<br>(<br>Zona 18<br>Datum W<br>Mapa | sinciamiento<br>8 ¥<br>VGS84 ¥      | Seleccione                | Mapa Sat<br>Los Rulo<br>aria Pinto            | ▼<br>élite alla<br>Lolenco<br>is                            | Conexión<br>Folio Respuesta a<br>conexión<br>Otro tipo de finan | a Solicitud de<br>aciamiento<br>Valle Lo<br>Campino<br>Pudahuel Sa<br>78<br>Maipú       | Las C<br>antiago<br>Macul       | Barnechea                   |
| JTM<br>(<br>Zona 18<br>Datum W<br>Mapa               | s v<br>SS84                         | Seleccione                | Aapa Satu<br>Los Rulo<br>aria Pinto           | ▼<br>élite alla<br>Lolenco<br>rs<br>Patagu                  | Conexión<br>Folio Respuesta a<br>conexión<br>Otro tipo de finan | a Solicitud de<br>aciamiento<br>Valle Lo<br>Campino<br>Pudahuel Sa<br>Ta<br>Maipú       | Las C<br>antiago<br>Macul       | Barnechea<br>C 3<br>ondes   |
| JTM<br>(<br>Zona 18<br>Datum W<br>Mapa               | 8 vGS84 v                           | Seleccione                | Aapa Satu<br>Los Rulo<br>aria Pinto<br>huilmo | v élite alla Lolenco vs Patage                              | Conexión<br>Folio Respuesta a<br>conexión<br>Otro tipo de finan | a Solicitud de<br>aciamiento<br>Valle Lo<br>Campino<br>Pudahuel Sa<br>To<br>To<br>Maipú | Las C<br>antiago<br>Macul       | Barnechea<br>C 3<br>ondes   |
| Tipo Final<br>JTM<br>Cona 18<br>Datum W<br>Mapa      | 8 vGS84 v                           | Seleccione                | Aapa Sat<br>Los Rulo<br>aria Pinto<br>huilmo  | v élite alla Lolenco vs Patage                              | Conexión<br>Folio Respuesta a<br>conexión<br>Otro tipo de finan | a Solicitud de<br>aciamiento<br>Valle Lo<br>Campino<br>Pudahuel Sa<br>Maipú<br>San Be   | Las C<br>antiago<br>Macul<br>20 | Barnechea<br>C 3<br>ondes   |

Figura Nº 3.3: Paso 3 / Antecedentes de la instalación.

**Región:** seleccione del menú desplegable la región donde se ubica la instalación a declarar. (Obligatorio)

**Comuna:** seleccione del menú desplegable la comuna donde se ubica la instalación a declarar. (Obligatorio)

Calle: indicar el nombre de la calle/avenida donde se ubica la instalación a declarar. (Obligatorio)

Número: indicar el número de la propiedad. (Obligatorio)

Departamento: indicar el número de la propiedad. (Opcional)

**Referencia:** indicar alguna calle, establecimiento o lugar cercano a la instalación, de manera de tener una referencia. (Opcional)

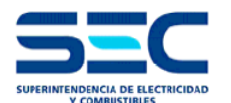

#### MANUAL DEL USUARIO TRÁMITE TE4 DIGITAL

**Declara instalación:** seleccione del menú desplegable si la instalación es "unitaria" o "múltiple" (es cuando se tiene un condominio con muchas instalaciones, o un mismo inmueble con diferentes tecnologías de generación, como por ejemplo un equipo cogenerador eficiente y paneles fotovoltaicos). (Obligatorio)

Cantidad total de instalaciones a declarar: completar el número de instalaciones que se van a declarar. (Obligatorio)

Aplica sólo para <u>instalaciones múltiples</u>, como, por ejemplo, cuando se tiene un mismo inmueble con diferentes tecnologías de generación, como por ejemplo un equipo aerogenerador y paneles fotovoltaicos (en ese caso debo indicar "2").

**Cantidad de instalaciones tipo:** completar el número de instalaciones tipo. (Obligatorio) Aplica sólo para <u>instalaciones múltiples</u>, en donde por ejemplo se tiene un condominio con tres tipos de proyectos fotovoltaicos diferentes de las cuales 10 casas tienen 0,5 kW, 10 casas tienen 1 kW y 20 casas tienen 2 kW, en este caso la cantidad de instalaciones tipo es 3 (aunque se repitan para varias casas).

¿Es cliente de la compañía eléctrica distribuidora local?: Selecciones la opción NO en caso de que la propiedad que tiene la instalación de generación a través de Energías Renovables no cuente aún con empalme y medidor. Seleccione la opción SI en caso contrario (Obligatorio).

Por ejemplo, si el inmueble está construido, pero aún no cuenta con TE-1 o se está tramitando el TE-1 para que la propiedad cuente con un empalme, debo marcar "NO", completando las casillas "N° Factibilidad Técnica" y "N° Poste".

N° Factibilidad Técnica: indicar el número de la factibilidad técnica que le entregó la compañía eléctrica de distribución. (Obligatorio en caso de haber seleccionado NO en el ítem ¿Es cliente de la compañía eléctrica distribuidora local?)

N° Poste: indicar el número del poste (o placa del poste) asociado a la factibilidad técnica que le entregó la compañía eléctrica de distribución. (Obligatorio en caso de haber seleccionado NO en el ítem ¿Es cliente de la compañía eléctrica distribuidora local?)

¿Realizó el proceso de conexión a través del Portal de Generación Ciudadana de la SEC? Seleccione la opción NO en caso de que no haya realizado el proceso de conexión (tramitación de formularios), a través del Portal de Generación Ciudadana de la SEC. Seleccione la opción SI en caso contrario (Obligatorio).

Folio Netbilling: indicar el número de folio netbilling que le otorgó esa plataforma para comenzar el proceso de conexión.

(Obligatorio en caso de haber seleccionado SI en el ítem ¿Realizó el proceso de conexión a través del Portal de Generación Ciudadana de la SEC?)

N° Solicitud Netbilling: indicar el número de solicitud netbilling que le otorgó esa plataforma para comenzar el proceso de conexión.

(Obligatorio en caso de haber seleccionado SI en el ítem ¿Realizó el proceso de conexión a través del Portal de Generación Ciudadana de la SEC?)

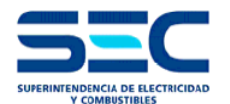

**Fecha Recepción Solicitud de Conexión:** indicar la fecha de recepción que aparece en el formulario que entregó a la compañía eléctrica de distribución para comenzar el proceso de conexión.

(Obligatorio en caso de haber seleccionado NO en el ítem ¿Realizó el proceso de conexión a través del Portal de Generación Ciudadana de la SEC?)

Folio Respuesta a Solicitud de conexión: indicar el N° de folio que aparece en el formulario que le respondió la compañía eléctrica de distribución para continuar con el proceso de conexión.

(Obligatorio en caso de haber seleccionado NO en el ítem ¿Realizó el proceso de conexión a través del Portal de Generación Ciudadana de la SEC?)

**Tipo Financiamiento:** seleccione del menú desplegable si el tipo de financiamiento de la instalación corresponde a "Corfo", "INDAP", "GORE", "MINVU", "CNR", "FIA", "Privado", "Reconstrucción", "SERVIU", "Programa Techos Solares Públicos" u "Otro". (Obligatorio)

En caso de seleccionar "Otro", deberá escribir el nombre de la institución o programa que financia la instalación de Energías Renovables en la casilla **Otro tipo de financiamiento**. (Obligatorio)

#### UTM:

En el caso de que al colocar la dirección de la instalación el mapa de este paso no se sitúe en la ubicación de la instalación, se recomienda hacer lo siguiente:

Completaremos las coordenadas para mostrar en el mapa la ubicación de la instalación:

| Coordenada UTM |       |
|----------------|-------|
| X              |       |
| Y              |       |
| Zona           |       |
| Datum          | WGS84 |

Por ejemplo, para llenar la dirección Alameda Nº 1449, Santiago debemos ingresar a la página: <u>http://www.mundivideo.com/coordenadas.htm</u>

De acá podemos obtener las coordenadas geográficas, (grados, minutos, segundos – grados decimales) y UTM, siendo estas últimas las que nos interesan y con la que completaremos la dirección de la instalación:

| Coordenada UTM |            |  |  |  |  |
|----------------|------------|--|--|--|--|
| Х              | 346032.06  |  |  |  |  |
| Y              | 6298158.83 |  |  |  |  |
| Zona           | 19         |  |  |  |  |
| Datum          | WGS84      |  |  |  |  |

De igual manera se dejan otros sistemas de coordenadas abiertos (datum) que podrán emplear para completar la locación de la instalación.

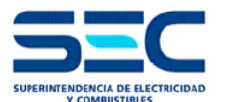

#### 1.3.3 PASO 3: Características Técnicas

| Características Técnic | cas        |             | Actividad Económica           |                         |
|------------------------|------------|-------------|-------------------------------|-------------------------|
| Tipo de Construcción   | Seleccione | ▼ requerido | Código Actividad<br>Económica | Seleccione  v requerido |
| Tipo de Declaración    | Seleccione | ▼ requerido | Código Giro Comercial         | requerido               |
| Destino Propiedad      | Seleccione | ▼ requerido | Giro Específico               | requerido               |

| Figura | N° 3 | 3.4: | Paso 3 | / | Características Técnicas |
|--------|------|------|--------|---|--------------------------|
|--------|------|------|--------|---|--------------------------|

**Tipo de construcción:** seleccione del menú desplegable si la instalación es "casa individual", "conjunto" o "edificio". (Obligatorio)

**Tipo de declaración:** seleccione del menú desplegable si la instalación es "nueva", "ampliación" o "regularización". (Obligatorio)

Por ejemplo, si necesito aumentar las unidades de generación (más paneles fotovoltaicos) debo seleccionar "ampliación".

Por ejemplo, en el caso de que se haya cambiado la numeración o el nombre de la calle del inmueble declarado en el TE4, el cual además ya está inscrito, debo seleccionar <u>"regularización"</u>. Esta opción es para casos justificados como por ejemplo el Programa de Reconstrucción de Atacama, de igual manera en el plano deberá indicarse el motivo del cambio de la dirección del inmueble y deberá indicarse el N° de folio de inscripción del TE4 anterior.

Por ejemplo, si en el inmueble no existen sistemas de generación de Energías Renovables, debo seleccionar "nueva".

**Destino de propiedad:** seleccione del menú desplegable si la instalación es "industrial", "comercial", "habitacional", "asistencia de salud", "educacional", "edificio público", "agrícola", "agua potable rural" o "especial". (Obligatorio)

**Código de actividad económica:** seleccione del menú desplegable la actividad económica a la cual pertenece el inmueble. (Obligatorio) No aplica para cuando se selecciona destino de la propiedad "habitacional".

En este link podrá encontrar la actividad económica, el código giro comercial y el giro específico: <u>http://www.sii.cl/catastro/codigos.htm#1</u>

**Código giro comercial:** indicar el número/código de la actividad seleccionada en "Código de actividad económica. (Obligatorio)

Giro específico: indicar el nombre del giro específico. (Obligatorio)

Para completar el ítem Código de actividad económica agregamos el siguiente ejemplo de un Hospital:

El código de actividad económica es "Servicios sociales y salud", el código de actividad económica es "851110" y por último el giro específico es "Hospitales y clínicas".

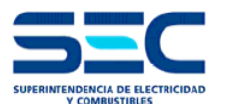

#### 1.3.4 PASO 3: Datos empalme

| Empresa Distribuidora                              | Seleccione V           | In Protección empalme (A)            | requerido    |
|----------------------------------------------------|------------------------|--------------------------------------|--------------|
| Emprova Distributationa                            | requerido              |                                      | requented    |
|                                                    |                        | Nivel de Tensión                     | Seleccione V |
|                                                    |                        | Nivel de Tension                     | requerido    |
| Capacidad del Empalme<br>(kVA)                     | requerido              | Capacidad del Transformador<br>(kVA) |              |
| Empalme                                            | Seleccione V requerido | Longitud del Alimentador (m)         | requerido    |
| Potencia instalada de la<br>instalación de consumo | requerido              |                                      |              |

Figura N° 3.5: Paso 3 / Datos empalme

**Empresa distribuidora**: seleccione del menú desplegable la empresa distribuidora a la cual pertenece la instalación a declarar. (Obligatorio)

**Capacidad del empalme**: completar con números la capacidad del empalme que tiene el inmueble. (Obligatorio)

**Empalme:** seleccione del menú desplegable si el empalme es "monofásico" o "trifásico". (Obligatorio)

Potencia instalada de la instalación de consumo (kW): completar con números la potencia instalada que tiene el empalme del inmueble. (Obligatorio)

In Protección empalme: completar con números la corriente nominal de la protección que tiene el empalme. (Obligatorio)

**Nivel de tensión:** seleccione del menú desplegable si el empalme es en "Baja Tensión" o "Media Tensión". (Obligatorio)

Cabe destacar que según lo indicado en el Decreto 92 del Ministerio de Economía, Fomento y Reconstrucción que Aprueba Reglamento de Instaladores Eléctricos y de Electricistas de Recintos de Espectáculos Públicos, sólo los instaladores con la licencia de instalador clase A podrán declarar instalaciones que tengan un empalme de Media Tensión.

Capacidad del transformador: completar con números la capacidad nominal del transformador (kVA).

Es obligatorio cuando selecciono nivel de tensión "Media Tensión" y es opcional en caso de seleccionar nivel de tensión Baja Tensión.

Longitud del alimentador: completar con números la longitud del alimentador del empalme (m). (Obligatorio)

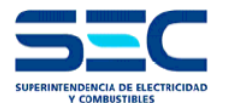

#### 1.4 PASO 4.1: Instalación Tipo

En este paso se deben completar los antecedentes de la instalación o de las instalaciones tipo.

| SEARAGION                 | DE INSTA            | LACION ELEC                   | TRICA II             | NTERIOR              |                            |                         |                         |                              |                                       |                              |
|---------------------------|---------------------|-------------------------------|----------------------|----------------------|----------------------------|-------------------------|-------------------------|------------------------------|---------------------------------------|------------------------------|
| 1 Trámite 2 I             | Declarador          | 3 Instalación 4.1             | Tipos                | 4.2 Detalle          | 4.3 Direccion              | es 5 Propieta           | rio 6 Adjunt            | os 7 Valida                  | ar 8 Confirma                         |                              |
| TE4 D                     | etalles de          | 1 : Instala<br>la Instalación | ción T               | ipos                 |                            |                         | 🧑 įCóm                  | o ingresar deta              | alle de la instalac                   | ción?                        |
| ' Todos los car           | npos son ot         | oligatorios, excep            | to los ma            | cados com            | io (opcional)              |                         |                         | 260                          | 6353 <                                |                              |
| Característica            | is del Equi         | pamiento de Ge                | neración             | 1                    |                            |                         |                         |                              |                                       |                              |
| Potencia Tota             | l Declarad          | a(kW)                         | C                    | 0.00                 | Potencia                   | a Total Instal          | ada del EG (            | kW)                          | 0                                     |                              |
| netalación Ti             | 000                 |                               |                      |                      |                            |                         |                         |                              |                                       |                              |
| Тіро                      | 003                 | Fuente Ener                   | gía                  |                      | Potencia<br>Unitaria       | Potencia<br>Instalación | Descripció              | n Ti                         | po Tecnología                         |                              |
| Única<br>requerido        | D                   | Seleccione<br>requerido       | -                    | •                    | 0<br>debe ser mayor<br>a ( | 0.                      | 00<br>requerido         |                              | Seleccione<br>querido                 | •                            |
|                           |                     |                               |                      |                      | Tota                       | .0<br>debe ser may<br>ذ | 00<br>/or<br>a 0        |                              |                                       |                              |
| Detalle Instal:           | ación               |                               |                      |                      |                            |                         |                         |                              |                                       |                              |
| Detaile motai             |                     |                               | Unidad (<br>(Paneles | Generación           |                            | Conve                   | ertidores               |                              |                                       |                              |
| Cantidad<br>Instalaciones | Instalación<br>Tipo | Fuente Energía                | Número<br>UG         | Potencia<br>Total UG | Tipo Tecnolog              | jía (                   | Cantidad<br>Convertidor | Potencia Tota<br>Convertidor | Potencia Total<br>Instalación<br>Tipo | Potencia Tota<br>Instalación |
|                           |                     |                               | 0                    | 0                    |                            |                         | 0                       | (                            | 0 0                                   | 0.0                          |
| 1                         |                     |                               |                      |                      |                            |                         |                         | D ( ) T (                    | all a stantanan                       | 0.00                         |

Figura N° 4: Paso 4.1/Instalación tipo

**Tipo**: completar con el nombre de la instalación tipo, por ejemplo: FV en azotea, cogenerador eficiente, etc. (Obligatorio)

Fuente energía: seleccione del menú desplegable la fuente de energía de la instalación. (Obligatorio)

Si son equipos fotovoltaicos, entonces la fuente de energía a seleccionar será la solar

**Descripción:** Completar con alguna descripción que pueda diferenciar entre sí las instalaciones tipo. (Obligatorio).

Por ejemplo en el caso de un conjunto habitacional al tener 2 tipos de instalaciones, en la descripción 1 podría indicar "casa tipo alerce" y en la descripción 2 podría indicar "casa tipo roble"

**Tipo de tecnología:** seleccione del menú desplegable el sistema de tecnología que utiliza el equipamiento de generación pudiendo ser "Sistema basado en convertidores", "sistema basado en máquinas sincrónicas" o "sistema basado en máquinas asincrónicas". (Obligatorio)

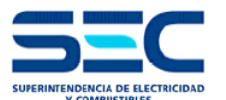

Una vez completadas las casillas indicadas anteriormente, debe seleccionar el ítem <u>"única"</u>, del cual se desprenderá la pantalla "Nuevos Productos", que se muestra a continuación y de la cual habrá que seleccionar los productos y convertidores utilizados:

| N | uevos Productos    |          |            |        |                |                   |                   |                                                  |                          | × |
|---|--------------------|----------|------------|--------|----------------|-------------------|-------------------|--------------------------------------------------|--------------------------|---|
|   | Agregar Producto   | Acepta   | r Cancelar |        |                |                   |                   |                                                  |                          |   |
|   | Tipo               | Cantidad | Marca      | Modelo | Potencia<br>UG | Resolución<br>SEC | Año<br>Resolución | Compatible<br>con zona<br>costera                | Potencia<br>Max.<br>(kW) |   |
|   |                    | -        |            |        |                |                   |                   |                                                  | -                        |   |
|   | Agregar Convertido | or       |            |        |                |                   |                   |                                                  |                          |   |
|   | Tipo               | Cantidad | Marca      | Modelo | Potencia<br>UG | Resolución<br>SEC | Año<br>Resolución | Inversor<br>cuenta con<br>perfil de red<br>Chile | Potencia<br>Max.<br>(kW) |   |

Figura N° 4.1: pantalla "Nuevos Productos" que se muestra al seleccionar el ítem "única"

**Agregar Producto**: al pinchar sobre la casilla "agregar productos" aparecerá otra pantalla llamada "listado de productos" de la cual tendrá que seleccionar la Marca del producto empleado y luego el modelo del panel utilizado, finalmente deberá marcar la casilla "aceptar" para luego indicar la cantidad de paneles utilizados (Obligatorio).

Agregar Convertidor: al pinchar sobre la casilla "agregar convertidor" aparecerá otra pantalla llamada "listado de productos" de la cual tendrá que seleccionar la Marca del convertidor empleado y luego el modelo del convertidor utilizado, finalmente deberá marcar la casilla "aceptar" para luego indicar la cantidad de convertidores utilizados (Obligatorio).

Para ejemplificar gráficamente este paso mostraremos cómo declarar paneles y convertidores.

1) Para el ejemplo seleccionaremos el **panel** de la marca "Inventux Solar Technology" del modelo X3-130 y pondremos la cantidad de paneles que hay en la instalación, que será de 150

| Agregar Produ                  | ucto Aceptar Cancel | ar            |                                                                                                |    |
|--------------------------------|---------------------|---------------|------------------------------------------------------------------------------------------------|----|
| Тіро                           | Cantidad Marca      | Modelo        | Potencia Resolución Año Compatible Potencia<br>UG SEC Resolución Con zona Max.<br>costera (kW) |    |
| Listado de Prod                | uctos               | ×             |                                                                                                |    |
| Marca : INVENTUX SOLAR TECHI 🔻 |                     |               | Aceptar                                                                                        | ×  |
| Modelo                         | Potencia Unitaria   | Rex. Inversor | Cancelar versor Potencia<br>cancelar Max.                                                      |    |
| X3-130                         | 0,13                | 8010          | hile (kW)                                                                                      | Б. |

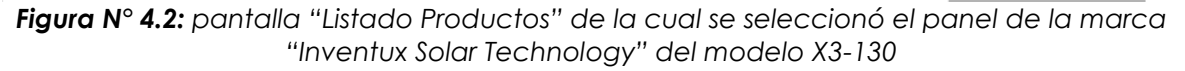

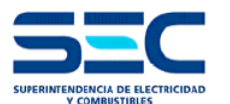

0

2) Para el ejemplo seleccionaremos el **convertidor** de la marca "ZIGOR SOLAR" el modelo XTR3 20 y pondremos la cantidad de convertidores que hay en la instalación, que será de 1.

| N | luevos Productos                               |                   |            |                   |                |                   |                   |                                   |                          |  | ×       |   |
|---|------------------------------------------------|-------------------|------------|-------------------|----------------|-------------------|-------------------|-----------------------------------|--------------------------|--|---------|---|
|   | Agregar Producto                               | Acepta            | r Cance    | lar               |                |                   |                   |                                   |                          |  |         |   |
|   | Тіро                                           | oo Cantidad Marca |            | Modelo            | Potencia<br>UG | Resolución<br>SEC | Año<br>Resolución | Compatible<br>con zona<br>costera | Potencia<br>Max.<br>(kW) |  |         |   |
|   | MODULO<br>FOTOVOLTAICO 30 Listado de Productos |                   |            |                   |                |                   |                   |                                   |                          |  |         | × |
|   |                                                | 30                | Marca : ZI | GOR SOLAR 🔻       |                |                   |                   |                                   |                          |  | Aceptar | · |
|   | Agregar Convertido                             | or                | Modelo     | Potencia Unitaria |                | Rex               | . Inversor        |                                   |                          |  | Cancela | r |
|   | Tipo                                           | Captidad          | XTR3 20    | 20                |                | 866               | 8                 |                                   |                          |  |         |   |
|   | про                                            | Canduau           |            |                   |                |                   |                   |                                   |                          |  |         |   |

Figura N° 4.3: pantalla "Listado Productos" de la cual se seleccionó el convertidor de la marca "Zigor Solar" y el modelo XTR3 20

Para terminar el ejemplo, colocaremos las <u>cantidades de los productos y convertidores</u> que tiene la instalación y al finalizar pincharemos la opción aceptar, como se muestra en la siguiente imagen:

| Nuevos Productos       |            |                          |         |        |               |               |                  |                   |                                                  |                           |            | > |
|------------------------|------------|--------------------------|---------|--------|---------------|---------------|------------------|-------------------|--------------------------------------------------|---------------------------|------------|---|
| Agregar Producto       | Acepta     | ar Cancelar              |         |        |               |               |                  |                   |                                                  |                           |            |   |
| Тіро                   | Cantidad   | Marca                    |         | Model  | o Pot<br>UG   | tencia        | Resolució<br>SEC | on Año<br>Resolu  | Compati<br>ción con zona<br>costera              | ble Poten<br>Max.<br>(kW) | cia        |   |
| MODULO<br>FOTOVOLTAICO | 150<br>150 | INVENTUX SOLAR TECHNOLOG | ſ       | X3-130 | 0,            | ,13           | 8010             | 2018              | NO                                               | 19<br>19                  | 9,5<br>9,5 | 3 |
| Agregar Convertid      | or         |                          |         |        |               |               |                  |                   |                                                  |                           |            |   |
| Тіро                   | Cantidad   | Marca                    | Modelo  |        | Potenci<br>UG | ia Res<br>SEC | olución /        | Año<br>Resolución | Inversor<br>cuenta con<br>perfil de red<br>Chile | Potencia<br>Max.<br>(kW)  |            |   |
| INVERSOR               | 1          | ZIGOR SOLAR              | XTR3 20 |        | 20            | 866           | 8 2              | 2018              | NO                                               | 20                        | 8          |   |
| _                      | 1          |                          |         |        |               |               |                  |                   |                                                  | 20                        |            |   |

Figura N° 4.4: pantalla "Nuevos Productos" completada según el ejemplo anterior.

Una vez completados los inversores y paneles, se autocompletará automáticamente la casilla "potencia total declarada", ya que el sistema se encarga de la multiplicación interna entre las potencias que vienen indicadas en las Resoluciones Exentas que autorizan los productos por la cantidad de éstos.

Cabe destacar que una de las nuevas funciones de la actualización del TE4 es que podrán colocar paneles y convertidores de diferentes marcas y potencias para una misma instalación.

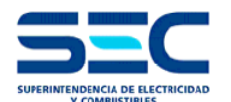

Potencia total Instalada del EG: completar con números la potencia total instalada del equipamiento de generación (kW). (Obligatorio)

Acá es importante destacar los siguientes posibles casos:

- a) Si en el paso 3 declaró en la casilla "Tipo de Declaración" la opción <u>Nueva</u>, entonces la potencia total instalada del EG debe ser igual a la potencia total declarada.
- b) Si en el paso 3 declaró en la casilla "Tipo de Declaración" la opción <u>Ampliación</u>, entonces la potencia total instalada del EG debe ser mayor a la potencia total declarada, ya que, la potencia total instalada del EG corresponde a la sumatoria de la potencia existente más la nueva.
- c) Si en el paso 3 declaró en la casilla "Tipo de Declaración" la opción <u>Regularización</u>, entonces la potencia total instalada del EG debe ser igual a la potencia total declarada.

| TE4                             | Paso 4.<br>Detalles de | 1 : Instalación     | ción 1       | ipos                 |                |                                               |                        |      |                     |                 |                                       |                              |
|---------------------------------|------------------------|---------------------|--------------|----------------------|----------------|-----------------------------------------------|------------------------|------|---------------------|-----------------|---------------------------------------|------------------------------|
| * Todos los ca<br>Característic | etalles de             | la Instalación      |              |                      |                |                                               | ~                      |      |                     |                 |                                       |                              |
| * Todos los ca<br>Característic |                        |                     |              |                      |                |                                               | y 🕐                    | Cóm  | o ingresa           | ar detal        | le de la instalac                     | ción?                        |
| Característic                   | mpos son ot            | oligatorios, except | to los ma    | rcados com           | o (opcional)   |                                               |                        |      |                     | 2606            | 353 <                                 |                              |
|                                 | as del Equi            | pamiento de Ge      | neraciór     | 1                    |                |                                               |                        |      |                     |                 |                                       |                              |
| Potencia Tota                   | al Declarad            | a(kW)               |              | 19,5                 | Potencia       | Total Inst                                    | alada del E            | EG ( | kW)                 |                 | 19                                    | ,5                           |
| Instalación T                   | inco                   |                     |              |                      |                |                                               |                        |      |                     |                 |                                       |                              |
| Tipo Fuente Energía             |                        |                     |              |                      | Potencia       | Potencia Potencia Descripción Tipo Tecnología |                        |      |                     |                 |                                       |                              |
| Única EV en                     | azotea                 | SOLAR               |              | •                    | 0.13           | Instalació                                    | 9.5 Sistem             | a FV |                     | SISTE           | MA BASADO E                           | N CC 🔻                       |
|                                 |                        |                     |              |                      | Total          | 1                                             | 9.5                    |      |                     |                 |                                       |                              |
|                                 |                        |                     |              |                      |                |                                               |                        |      |                     |                 |                                       |                              |
| Detalle Insta                   | ación                  |                     |              |                      |                |                                               |                        |      |                     |                 |                                       |                              |
|                                 |                        |                     | (Paneles     | Seneracion           |                | Con                                           | vertidores             |      |                     |                 |                                       |                              |
| Cantidad<br>Instalaciones       | Instalación<br>Tipo    | Fuente Energía      | Número<br>UG | Potencia<br>Total UG | Tipo Tecnologí | ia                                            | Cantidad<br>Convertide | or   | Potencia<br>Convert | a Total<br>idor | Potencia Total<br>Instalación<br>Tipo | Potencia Tota<br>Instalación |
| 1                               | FV en<br>azotea        | SOLAR.              | 150          | 19,5                 | SISTEMA BAS    | SADO EN<br>DRES                               |                        | 1    |                     | 20              | 19,5                                  | 19,5                         |
|                                 |                        |                     |              |                      |                |                                               |                        |      | Potenci             | a Tota          | l a declarar                          | 19,5                         |
|                                 |                        |                     |              |                      |                |                                               |                        |      |                     |                 |                                       |                              |

Figura Nº 4.5: "Pantalla Instalación Tipo" completada según el ejemplo anterior.

NOTA: Para el resto de las instalaciones diferentes a las fotovoltaicas que cuentan con productos (aerogeneradores, equipos de cogeneración eficiente, turbinas, etc.) que para ser utilizados no requieren aún estar autorizados por la SEC, deberán indicar manualmente la marca y modelo de los productos utilizados en la instalación.

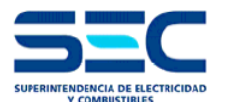

#### 1.5 PASO 4.2: Detalle Instalación

En este paso se deben completar los antecedentes de los equipos de generación, tal como sus variables eléctricas, si tiene almacenamiento (baterías), si emplea inversores, las protecciones eléctricas, etc.

Como este paso tiene una gran cantidad de datos para completar, se describirá de manera parcializada:

| CLARAC                 | CION DE INSTAL               | ACION ELECTRICA          | NTERIOR             |                           |                 |                             |          |
|------------------------|------------------------------|--------------------------|---------------------|---------------------------|-----------------|-----------------------------|----------|
| 1 Trámite              | e 2 Declarador 3 I           | nstalación 4.1. Tipos    | 4.2 Detalle 4.3 Di  | recciones 5 Propie        | tario 6 Adjunto | s 7 Validar 8 Confi         | rmar     |
|                        |                              |                          |                     |                           |                 |                             |          |
| TE4                    | Paso 4.2                     | : Detalle Insta          | lación              |                           | -               |                             |          |
|                        | Detalles de la               | Instalación              |                     |                           | óЗ; 🕐           | omo ingresar tipos instalac | ión ?    |
| * Todos lo             | os campos son oblic          | gatorios , excepto los m | arcados como (opcio | onal)                     |                 | 2606252                     |          |
| Instalaci              | ón Tipos                     |                          |                     | ,                         |                 | 2000333                     |          |
|                        | Tipo                         | Fuente Energía           | Potencia            | Potencia                  | Descripción     | Tipo Tecnología             |          |
| Única                  |                              |                          | Unitaria            | Instalacion               | Distance EV     | SISTEMA BASADO EN           | ٧        |
| Unica                  | FV en azotea                 | SULAR.                   | 2,10                | 2,10                      | SISTELLIALEN    | CONVERTIDORES               |          |
|                        |                              |                          | Iotai               | 2.10                      |                 |                             |          |
|                        |                              |                          |                     |                           |                 |                             |          |
|                        |                              | < Paso /                 | Anterior            | Guardar                   | Siguiente Pas   | 0 2                         |          |
|                        |                              |                          | Usted est           | a en : Paso 4 de 8        |                 |                             |          |
| alle                   |                              |                          |                     |                           |                 |                             |          |
| etalle EG              | i                            |                          |                     |                           |                 |                             | Grabar   |
| ipo de Co              | onexión                      |                          | ▼ Alm               | acenamiento A/I           | H _             |                             | Cancelar |
| endimien               | nto Global UG %              |                          | Tipo                | o combustible             | S               | seleccione V                |          |
|                        |                              |                          | Tipo                | o combustible (of         | tro)            |                             |          |
| Detalle FV             | /                            |                          |                     |                           |                 |                             |          |
| Orientació             | ón Panel Azimut              |                          | Mater               | ialidad del sisten        | na de anclaje   | Seleccione V                |          |
| Inclinació             | n Panel                      |                          | Lugar               | de emplazamien            | to UG           | Seleccione V                |          |
| Generació<br>monitoriz | ón cuenta con siste<br>ación | ema de                   | Distar     Coster   | icia de la instalac<br>ro | ión FV al borde | km                          |          |
| roteccion              | nes en CA                    |                          |                     |                           |                 |                             |          |
| rotección              | n General de la UG           | i                        |                     |                           |                 |                             |          |
| Capacidad              | de la Protección             | General de la UG (A)     | 0                   |                           |                 |                             |          |
| ipo de di              | ferencial de la Uni          | idad de Generación       | S                   | eleccione V               |                 |                             |          |
| Corriente I            | Nominal del difere           | encial de la UG (A)      |                     |                           |                 |                             |          |
| ensibilida             | ad del diferencial d         | de la UG (mA)            |                     |                           |                 |                             |          |
| .ongitud (             | (m.) / sección del A         | Alimentador(mm2)         |                     |                           |                 |                             |          |
| Configura              | ción UG                      |                          |                     |                           |                 | Ejemplo                     |          |
| Ajustes pa             | ara conexión y des           | conexión UG              | Aju                 | stes                      | Tier            | npos                        |          |
| rotección              | n contra caídas de           | tensión                  |                     | 0,80 Vn                   |                 | ≤ 100 ms                    |          |
| rotección              | n contra sobretens           | iones                    |                     | 1,10 Vn                   |                 | ≤ 100 ms                    |          |
| Protección             | n contra sobretens           | iones breves             |                     | 1,15 Vn                   |                 | ≤ 100 ms                    |          |
| Protección             | n contra caída de f          | recuencia                |                     | 47,50 Hz                  |                 | ≤ 100 ms                    |          |
| rotección              | n contra subida de           | frecuencia               |                     | 51,50 Hz                  |                 | ≤ 100 ms                    |          |
| Ajustes pa             | ara conexión y reco          | onexión de UG            |                     |                           |                 | ② Ejemplo                   |          |
| ímite infe             | erior de tensión (V          | )                        |                     | 0,85 Vn                   |                 | ≥ 60 s                      |          |
| ímite sup.             | erior de tensión (\          | <b>v</b> )               |                     | 1,10 Vn                   |                 | ≥ 60 s                      |          |
| ímite infe             | erior de frecuencia          | (Hz)                     |                     | 47,50 Hz                  |                 | ≥ 60 s                      |          |

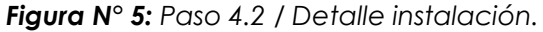

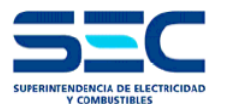

Para comenzar a completar este paso, lo primero que se debe realizar es pinchar la casilla que dice única, para que se pueda desplegar la pantalla "detalle" en la cual podrá indicar la información de la instalación.

#### 1.5.1 PASO 4.2: Detalle EG

| Detalle                 |   |                         |              | ×        |
|-------------------------|---|-------------------------|--------------|----------|
| Detalle EG              |   |                         |              | Grabar   |
| Tipo de Conexión        | • | Almacenamiento A/H      |              | Cancelar |
| Rendimiento Global UG % |   | Tipo combustible        | Seleccione V |          |
|                         |   | Tipo combustible (otro) |              |          |

Figura N° 5.1: Paso 4.2 / Detalle EG.

**Tipo de conexión:** seleccione del menú desplegable el tipo de conexión del sistema de generación el cual puede ser "monofásico" o "trifásico". (Obligatorio)

Almacenamiento A/H: completar con números la capacidad de la batería en caso de que se cuente con ellas. (Obligatorio)

En caso de no contar con un sistema de baterías para almacenar la energía generada, debe completar el cuadro con un cero (0).

**Rendimiento global del UG:** completar con números el rendimiento de la unidad de generación. (Obligatorio)

Esta información sólo se exigirá cuando se declare una instalación de <u>cogeneración</u> <u>eficiente</u>.

**Tipo combustible:** seleccione del menú desplegable el tipo de combustible que utiliza el equipo de cogeneración eficiente, en caso de que la opción no esté dentro del menú desplegable, deberá indicar "otro" y escribir el nombre del combustible. (Obligatorio) Esta información sólo se exigirá cuando se declare una instalación de <u>cogeneración eficiente</u>.

**Tipo combustible (otro):** debe indicar el tipo de combustible que utiliza el equipo de cogeneración eficiente y que no aparece en el campo "tipo de combustible". (Obligatorio)

Esta información sólo se exigirá cuando se declare una instalación de <u>cogeneración</u> <u>eficiente</u>.

#### 1.5.2 PASO 4.2: Detalle FV

| Detalle FV                                         |   |                                                    |              |
|----------------------------------------------------|---|----------------------------------------------------|--------------|
| Orientación Panel Azimut                           |   | Materialidad del sistema de anclaje                | Seleccione V |
| Inclinación Panel                                  |   | Lugar de emplazamiento UG                          | Seleccione V |
| Generación cuenta con sistema de<br>monitorización | ▼ | Distancia de la instalación FV al borde<br>costero | km           |

Figura N° 5.2: Paso 4.2 / Detalle FV.

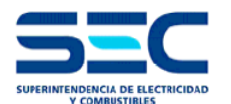

**Orientación panel azimut:** completar con números el ángulo de orientación que tienen los paneles fotovoltaicos. (Obligatorio)

A continuación se dejan las posibles orientaciones 0° (N), 10°, 20°, 30°, 40°, 45° (NE), 50°, 60°, 70° 80°, 90° (E), 350°, 340°, 330°, 320°, 315° (NO), 310°, 300°, 290°, 280°, 270° (O).

Materialidad del sistema de anclaje: seleccione del menú desplegable el tipo de materialidad del sistema de anclaje, el cual puede ser "acero", "acero galvanizado" o "aluminio". (Obligatorio)

**Inclinación panel:** completar con números el ángulo de inclinación que tienen los paneles fotovoltaicos. (Obligatorio)

Lugar de emplazamiento UG: seleccione del menú desplegable el lugar del emplazamiento de los paneles, el cual puede ser "fachada", "suelo", "superficie libre", "tejado inclinado", "tejado plano". (Obligatorio)

Generación cuenta con sistema de monitorización: seleccione del menú desplegable si el sistema de generación cuenta con el sistema de monitorización. (Obligatorio)

Distancia de la instalación FV al borde costero: completar con números la distancia entre el borde costero a la instalación fotovoltaica. (Obligatorio)

Esta información está asociada principalmente a los proyectos fotovoltaicos cercanos al borde costero.

#### 1.5.3 PASO 4.2: Protecciones en CA

| Protecciones en CA                              |                            |
|-------------------------------------------------|----------------------------|
| Protección General de la UG                     |                            |
| Capacidad de la Protección General de la UG (A) | 0                          |
| Tipo de diferencial de la Unidad de Generación  | Seleccione V               |
| Corriente Nominal del diferencial de la UG (A)  |                            |
| ensibilidad del diferencial de la UG (mA)       |                            |
| .ongitud (m.) / sección del Alimentador(mm2)    |                            |
|                                                 | Dave 10/Davis starts on CA |

Figura N° 5.3: Paso 4.2 / Protecciones en CA

Protección General de la UG: seleccione del menú desplegable la fuente de energía de la instalación. (Obligatorio)

Capacidad de la Protección General de la UG (A): completar con números la potencia nominal del convertidor (kW). (Obligatorio)

**Tipo de diferencial de la Unidad de Generación:** seleccione del menú desplegable el tipo de diferencial el que puede ser "A", "AC" o "B". (Obligatorio) Cabe destacar que para los proyectos fotovoltaicos sólo se permiten los diferenciales del tipo "A" o "B".

**Corriente nominal del diferencial de la Unidad de Generación:** completar con números la corriente nominal del diferencial de la unidad de generación. (Obligatorio)

Sensibilidad del diferencial de la UG: completar con números la sensibilidad (mA) del diferencial de la unidad de generación. (Obligatorio)

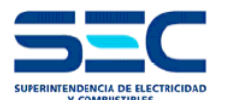

Longitud (m) / sección del alimentador: completar con números la longitud y la sección (mm<sup>2</sup>) del alimentador asociado a la UG. (Obligatorio)

#### 1.5.4 PASO 4.2: Configuración UG

| Configuración UG                                |          | <li>Ejemplo</li> |
|-------------------------------------------------|----------|------------------|
| Ajustes para conexión y desconexión UG          | Ajustes  | Tiempos          |
| Protección contra caídas de tensión             | 0,80 Vn  | ≤ 100 ms         |
| Protección contra sobretensiones                | 1,10 Vn  | ≤ 100 ms         |
| Protección contra sobretensiones breves         | 1,15 Vn  | ≤ 100 ms         |
| Protección contra caída de frecuencia           | 47,50 Hz | ≤ 100 ms         |
| Protección contra subida de frecuencia          | 51,50 Hz | ≤ 100 ms         |
| Ajustes para conexión y reconexión de UG        |          | Ejemplo          |
| Límite inferior de tensión (V)                  | 0,85 Vn  | ≥ 60 s           |
| Límite superior de tensión (V)                  | 1,10 Vn  | ≥ 60 s           |
| Límite inferior de frecuencia (Hz)              | 47,50 Hz | ≥ 60 s           |
| Límite superior de frecuencia (Hz)              | 50,20 Hz | ≥ 60 s           |
| Tiempo de reconexión para interrupciones breves |          | ≥ 5 s            |

Figura N° 5.4: Paso 4.2 / Protecciones en CA

Cabe destacar que estos datos corresponden a los valores de ajuste de la Protección RI (Red e Instalación) establecidos por la Norma Técnica de Conexión y Operación de Equipamiento de Generación en Baja Tensión (NTCO-EGBT)

Para comenzar a completar este paso, lo primero que se debe saber es que el valor de "Vn" es 220 V, por lo tanto, para completar las casillas asociadas a Vn sólo bastará con multiplicar los 220V por la constante que le acompaña.

Respecto a los valores de frecuencia, estos se replican en las casillas vacías

Para finalizar, los valores de tiempo solicitados no deben superar los valores máximos (100 ms) o ser inferiores a los valores mínimos (60s).

CONFIGURACIÓN DESCONEXIÓN DE UNIDAD DE GENERACIÓN Funciones Ajustes Tiempos Protección contra caídas de tensión V< 176 V 0,80 Vn 100 ms ≤ 100 ms Protección contra sobretensiones (media 10-minutos) V> 242V 1,10 Vn 100 ms ≤100 ms Protección contra sobretensiones breves V>> 253V 1,15 Vn 100 ms ≤ 100 ms Protección contra caída de la frecuencia F< 47,50 Hz 47,50 Hz 100 ms ≤ 100 ms Protección contra subidas de la frecuencia F> 51,50 HZ 51,50 Hz 100 ms ≤100 ms AJUSTES PARA CONEXIÓN Y RECONEXIÓN DE UNIDAD DE GENERACIÓN Ranao Tiempos Ajustes 187 V 0,85 Vn Límite inferior de tensión V< 60 s 242 V 1,10 Vn Límite Superior de tensión V> (O un valor ≥ 60 s 47,50 Hz 47,50 Hz Límite inferior frecuencia F< superior) 50,20 HZ 50,20 Hz Límite Superior frecuencia F> Tiempo de reconexion para interrupciones breves (menor 55 ≥5 s (O un valor superior) a 3s)

A continuación se muestra un ejemplo de llenado:

Figura N° 5.5: ejemplo de llenado de la tabla de configuración de la UG

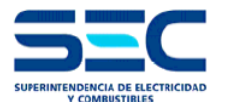

#### 1.6 PASO 4.3: Direcciones

En este paso se deberán completar datos de las instalaciones, tales como la dirección, el N° de cliente, el N° de folio del TE1, etc.

|                                      | ON ELECTRICA IN         | ERIOR          |                         |                  |              |                      |                 |           |
|--------------------------------------|-------------------------|----------------|-------------------------|------------------|--------------|----------------------|-----------------|-----------|
| 1 Trámite 2 Declarador 3 Insta       | ación 4.1 Tipos 4       | 2 Detalle 4.3  | Direcciones 5           | Propietario      | 6 Adjuntos   | 7 Validar            | 8 Confirmar     |           |
| TE4 Paso 4.3: D<br>Detalles de la In | irecciones<br>stalación |                |                         | 0                | ¿ Cómo ingr  | esar instalació      | n - direccior   | nes ?     |
| * Todos los campos son obligato      | rios , excepto los marc | ados como (opc | ional)                  |                  |              | 2606300              | <               |           |
| Detalle Instalaciones S              | eleccione •             |                |                         |                  |              |                      |                 |           |
| Dirección                            |                         |                | 11                      |                  |              |                      |                 |           |
| Fuente EG                            |                         |                | Nº Cliente              |                  |              |                      |                 |           |
| Tipo Tecnología                      |                         |                | Cantidad Ins            | stalaciones      |              |                      |                 |           |
| Instalacion eléctrica cuenta co      | on un TE1 después d     | el 2008        | si 🔍 no                 |                  |              |                      |                 |           |
|                                      |                         |                | N <sup>a</sup> Folio TE | 1                |              |                      |                 |           |
|                                      |                         |                | Fecha Insc              | a Inscripción T1 |              |                      |                 |           |
|                                      |                         |                |                         |                  |              |                      |                 | Grabar    |
| Detalle                              |                         |                |                         |                  |              |                      |                 |           |
| Nº II                                | nstalacion eléctrica c  | on TE1 despué  | s Nº Folio<br>TF1       | Fecha Ir<br>TE1  | nscripción F | Folio TE4<br>nscrito | Fecha In<br>TE4 | scripción |

Figura N° 6: Paso 4.3 / detalle instalación direcciones

**Detalle instalaciones**: seleccione del menú desplegable la instalación...n para completar los antecedentes de la instalación. (Obligatorio)

**Dirección:** indicar la dirección exacta donde se encuentra la instalación que está declarando. (Obligatorio)

N° de cliente: indicar el número de identificación del cliente de la propiedad donde se realizó la instalación. (Obligatorio)

Instalación eléctrica cuenta con un TE1 después del 2008: debe marcar si/no. (Obligatorio)

Nro de folio TE1: indicar el número de folio del TE1. (Obligatorio)

Fecha inscripción: indicar la fecha en que se realizó el TE1. (Obligatorio)

En caso de que en el paso 3: instalación, haya seleccionado la casilla "Tipo de declaración" las opciones "<u>ampliación</u>" o "<u>regularización</u>" se solicitará <u>completar el N° de folio TE4 y su fecha de inscripción</u>. (Obligatorio)

Para ejemplificar de mejor manera el llenado de este paso 4.3, tomaremos como ejemplo las siguientes 3 instalaciones:

1.- Una industria que tiene solo un proyecto fotovoltaico de 70 kW, en el cual hay un TE1 que se realizó el 2010. Esto quiere decir que habrá 1 solo tipo de instalación, con una sola dirección en una misma declaración.

Del ejemplo 1, completaremos la información solicitada en este paso 4.3 de la siguiente forma:

| Instalación fotovoltaica en industria                    |                             |  |  |  |  |  |  |
|----------------------------------------------------------|-----------------------------|--|--|--|--|--|--|
| Detalle instalaciones                                    | : sistema fotovoltaico      |  |  |  |  |  |  |
| Dirección                                                | : Alameda Nº 1449, Santiago |  |  |  |  |  |  |
| N° de Cliente                                            | : 111110179                 |  |  |  |  |  |  |
| Instalación eléctrica cuenta con un TE1 después del 2008 | : SI                        |  |  |  |  |  |  |
| Nro de folio TE1                                         | : 00012345                  |  |  |  |  |  |  |
| Fecha inscripción TE1                                    | : 05/10/2015                |  |  |  |  |  |  |

Tabla 1: ejemplo de llenado del paso 4.3 de una instalación unitaria

2.- Un condominio habitacional nuevo cuyo único dueño es la inmobiliaria (antes de la venta de las casas), en el cual hay un solo TE1. En este condominio hay 40 casas con instalaciones fotovoltaicas de las cuales, 10 casas tienen 0,5 kW (Casa A), 10 casas tienen 1 kW (Casa tipo B) y 20 casas tienen 2 kW (Casa tipo C). Esto quiere decir que habrá 3 tipos de instalación, pero 40 direcciones diferentes en una misma declaración.

Del ejemplo 2, completaremos la información solicitada en este paso 4.3 de la siguiente forma:

| Instalación N° 1 (A)                                     |                               |  |  |  |
|----------------------------------------------------------|-------------------------------|--|--|--|
| Detalle instalaciones                                    | : sistema fotovoltaico A      |  |  |  |
| Dirección                                                | : Alameda Nº 1449, casa 1-10  |  |  |  |
| N° de Cliente                                            | : 111110179                   |  |  |  |
| Instalación eléctrica cuenta con un TE1 después del 2008 | : SI                          |  |  |  |
| Nro de folio TE1                                         | : 00012345                    |  |  |  |
| Fecha inscripción TE1                                    | : 05/10/2015                  |  |  |  |
| Instalación N° 2 (B)                                     |                               |  |  |  |
| Detalle instalaciones                                    | : sistema fotovoltaico B      |  |  |  |
| Dirección                                                | : Alameda Nº 1449, casa 11-20 |  |  |  |
| N° de Cliente                                            | : 111110179                   |  |  |  |
| Instalación eléctrica cuenta con un TE1 después del 2008 | : SI                          |  |  |  |
| Nro de folio TE1                                         | : 00012345                    |  |  |  |
| Fecha inscripción TE1                                    | : 05/10/2015                  |  |  |  |
| Instalación N° 3 (C)                                     |                               |  |  |  |
| Detalle instalaciones                                    | : sistema fotovoltaico B      |  |  |  |
| Dirección                                                | : Alameda N° 1449, casa 21-40 |  |  |  |
| N° de Cliente                                            | : 111110179                   |  |  |  |
| Instalación eléctrica cuenta con un TE1 después del 2008 | : SI                          |  |  |  |
| Nro de folio TE1                                         | : 00012345                    |  |  |  |
| Fecha inscripción TE1                                    | : 05/10/2015                  |  |  |  |

 Tabla 2: ejemplo de llenado del paso 4.3 de una instalación múltiple con 3 instalaciones tipo en direcciones diferentes.

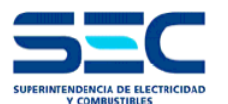

#### MANUAL DEL USUARIO TRÁMITE TE4 DIGITAL

**3.-** Un edificio comercial que tiene un único empalme en el cual un equipo de cogeneración de 50 kW y un proyecto fotovoltaico de 10 kW. Esto quiere decir que habrá 2 tipos de instalación, pero una sola dirección en una misma declaración.

Del ejemplo 3, completaremos la información solicitada en este paso 4.4 de la siguiente forma:

| Instalación N                                               | ° 1                         | Instalación N° 2                                            |                           |  |
|-------------------------------------------------------------|-----------------------------|-------------------------------------------------------------|---------------------------|--|
| Detalle instalaciones                                       | : Cogeneración<br>eficiente | Detalle instalaciones                                       | : sistema<br>fotovoltaico |  |
| Dirección                                                   | : Ejemplo Nº 1234           | Dirección                                                   | : Ejemplo Nº 1234         |  |
| N° de Cliente                                               | : 12345                     | N° de Cliente                                               | : 12345                   |  |
| Instalación eléctrica cuenta<br>con un TE1 después del 2008 | : SI                        | Instalación eléctrica cuenta<br>con un TE1 después del 2008 | : SI                      |  |
| Nro de folio TE1                                            | :00012345                   | Nro de folio TE1                                            | : 00012345                |  |
| Fecha inscripción TE1                                       | :05/10/2015                 | Fecha inscripción TE1                                       | :05/10/2015               |  |

Tabla 3: ejemplo de llenado del paso 4.3 de una instalación múltiple con 2 instalacionestipo en una misma dirección.

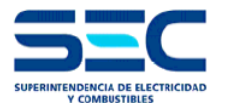

#### 1.7 Paso 5: Propietario

En este paso se deben completar los datos del Propietario y/o Representante Legal:

| CLARACION DE INS       | STALACION ELECTRI           | CA INTERIOR    |               |                 |               |              |                  |             |
|------------------------|-----------------------------|----------------|---------------|-----------------|---------------|--------------|------------------|-------------|
| 1 Trámite 2 Declarador | 3 Instalación 4.1 Tipos     | 4.2 Detalle    | 4.3 Productos | 4.4 Direcciones | 5 Propietario | 6 Adjuntos   | 7 Validar        | 8 Confirmar |
| TEA Paso               | 5 : Propietario             |                |               |                 |               |              |                  |             |
| Anteced                | dentes Propoetario          |                |               | 0               | ¿ Cómo ingre  | sar antecede | entes del Propie | tario ?     |
|                        |                             |                |               | 1               | · ·           |              |                  |             |
| * Todos los campos so  | n obligatorios , excepto lo | s marcados com | o (opcional)  |                 |               | 5856         | 7 < 🚺            |             |
| Propietario            |                             |                |               |                 |               |              |                  |             |
| Tipo Propietario       | Persona Natural 🔍           |                |               |                 | Empresa 🤇     |              |                  |             |
| Rut                    | -                           |                |               |                 | Razón Socia   | il 👘         |                  |             |
| Nombre                 |                             |                |               |                 |               |              |                  |             |
| Apellido Paterno       |                             |                |               |                 |               |              |                  |             |
| Apellido Materno       |                             |                |               |                 |               |              |                  |             |
| Dirección Propietar    | io                          |                |               |                 |               |              |                  |             |
| Región                 | Seleccione                  |                |               | •               | Comuna        |              | Seleccione       | <b>T</b>    |
| Calle                  |                             |                |               |                 | Número        |              |                  |             |
| Departamento           |                             |                |               |                 | Block         |              |                  |             |
| Teléfono fijo          |                             |                |               |                 | Teléfono cel  | ular         |                  |             |
| Correo Electrónico     |                             |                |               |                 |               |              |                  |             |
| Representante Leg      | al                          |                |               |                 |               |              |                  |             |
| Rut                    | -                           |                |               |                 | Apellido Pat  | erno         |                  |             |
| Nombre                 |                             |                |               |                 | Apellido Mat  | terno        |                  |             |
| Dirección Represer     | ntante Legal                |                |               |                 |               |              |                  |             |
| Región                 | Seleccione                  |                |               | •               | Comuna        |              | Seleccione       | •           |
|                        |                             |                |               |                 | Número        |              |                  |             |

Figura N° 7: Paso 5 Propietario.

**Tipo propietario:** se debe seleccionar persona natural o empresa dependiendo de quién sea el propietario del inmueble donde se realizó la instalación.

**Rut:** indicar el número de identificación del cliente de la propiedad donde se realizó la instalación. (Obligatorio)

**Razón social:** completar con el nombre de la razón social en caso de persona jurídica. (Obligatorio)

Nombre: completar el cuadro con el nombre del propietario de la instalación. (Obligatorio)

**Apellido paterno:** completar el cuadro con el apellido paterno del propietario de la instalación. (Obligatorio)

**Apellido materno:** completar el cuadro con el apellido materno del propietario de la instalación. (Obligatorio)

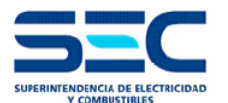

**Región:** seleccione del menú desplegable la región donde vive el propietario. (Obligatorio)

**Comuna:** seleccione del menú desplegable la comuna donde vive el propietario. (Obligatorio)

Calle: indicar el nombre de la calle/avenida donde se ubica la instalación a declarar. (Obligatorio)

Número: indicar el número de la propiedad donde vive el propietario. (Obligatorio)

Departamento: indicar el número del departamento donde vive el propietario. (Opcional)

Block: indicar el número/nombre del block donde vive el propietario. (Opcional)

Teléfono fijo: Completar con el número de red fija del propietario. (Obligatorio)

**Teléfono celular:** Indicar el número de red móvil correspondiente al propietario de la instalación (sólo si el propietario es una persona natural). (Obligatorio)

**Correo electrónico:** Indicar el correo electrónico del propietario de la instalación (sólo si el propietario es una persona natural). (Obligatorio) En caso de que la instalación cuente con un representante legal, se deberá completar los datos al igual que como lo hicimos en la explicación de este paso 5.

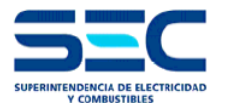

#### 1.8 Paso 6: Adjuntos

En este paso se deben adjuntar los documentos relacionados a la instalación declarada, el cual será diferente según el tipo de proyecto.

| OMUNICACIÓN DE PUESTA EN SERVICIO DE                                                          | GENERADORA                          | S RESIDE            | NCIALES (     | LEY 20.571)     |                  |            |               |
|-----------------------------------------------------------------------------------------------|-------------------------------------|---------------------|---------------|-----------------|------------------|------------|---------------|
| 1 Trámite 2 Declarador 3 Instalación 4.1 Tipos 4                                              | 4.3 Di                              | recciones           | 5 Propietario | 6 Adjuntos      | 7 Validar        | 8 Confir   | mar           |
|                                                                                               |                                     |                     |               |                 |                  |            |               |
| Paso 6 : Adjuntos                                                                             |                                     |                     | 1             |                 |                  |            |               |
| Agregar Adjuntos                                                                              |                                     |                     |               | ?               | ómo agrega       | r adjuntos | 2             |
| 2                                                                                             |                                     |                     |               | - 200           | unio agrega      | aujuntos   | ŕ             |
|                                                                                               |                                     |                     |               |                 | 260630           | 0          |               |
|                                                                                               |                                     |                     |               |                 | 200050           |            |               |
| Archivos Adjuntos del trámite, Todos los adjur                                                | ntos son obligat                    | torios a ex         | cepción d     | e los indicado  | s como op        | cionales   | Advertencia:  |
| por favor, asegurese que la suma total del tam<br>que tenga problemas con el proceso de envío | ano de los archi<br>de su Presentac | ivos que a<br>ción. | idjuntara, I  | NO Excedan lo   | os 10 MB,        | de lo cor  | itrario pueda |
| 4 8- F F                                                                                      |                                     |                     |               |                 |                  |            |               |
| Adjunto 1: Planos Provecto Definitivo                                                         |                                     |                     |               |                 |                  |            |               |
|                                                                                               |                                     |                     |               | Nombre Archi    | vo T             | amaño      | Acción        |
| Seleccionar archivo No se eligió archivo 📑                                                    | adjuntar                            |                     |               | Planos El Oliva | r 9              | 12.88 KB   | Xeliminar     |
|                                                                                               |                                     |                     |               | Thanks Er Oliva | - I <sup>3</sup> | 12,00 10   | A entrinar    |
|                                                                                               |                                     |                     |               |                 |                  |            |               |
| Adjunto 2: Memoria Explicativa                                                                |                                     | 1                   |               |                 |                  |            |               |
| Calessianes arabius Na as aligió arabius                                                      | adjuntar                            |                     | 1             | Nombre Archi    | vo T             | amaño      | Acción        |
|                                                                                               | acquirea                            |                     |               |                 |                  |            |               |
|                                                                                               |                                     |                     |               |                 |                  |            |               |
|                                                                                               |                                     |                     |               |                 |                  |            |               |
| Adjunto 3: Memoria de Cálculo Estructural                                                     |                                     |                     |               |                 |                  |            |               |
|                                                                                               |                                     |                     | 1             | Nombre Archi    | vo T             | amaño      | Acción        |
| Seleccionar archivo No se eligió archivo                                                      | adjuntar                            |                     |               |                 |                  |            |               |
|                                                                                               |                                     |                     |               |                 |                  |            |               |
|                                                                                               |                                     |                     |               |                 |                  |            |               |
| Adjunto 4: Informe de Ensayos y Mediciones                                                    | del Generador                       |                     |               |                 |                  |            |               |
|                                                                                               |                                     |                     | 1             | Nombre Archi    | vo T             | amaño      | Acción        |
| Seleccionar archivo No se eligió archivo                                                      | adjuntar                            |                     |               | Formulario 4    | 18               | 35,84 KB   | × eliminar    |
|                                                                                               |                                     |                     |               |                 |                  |            |               |
|                                                                                               |                                     |                     |               |                 |                  |            |               |
| Adjunto 5: Checklist de Autoevaluación                                                        |                                     |                     |               |                 |                  |            |               |
|                                                                                               |                                     |                     | 1             | Nombre Archi    | vo Ta            | amaño      | Acción        |
| Seleccionar archivo No se eligió archivo                                                      | adjuntar                            |                     |               |                 |                  |            |               |
| Pavor aujuntar archivo respectivo                                                             |                                     |                     |               |                 |                  |            |               |
|                                                                                               |                                     |                     |               |                 |                  |            |               |
| Adjunto 6: Copia de Formularios 3 y 4                                                         |                                     |                     |               |                 |                  |            |               |
|                                                                                               |                                     |                     | 1             | Nombre Archi    | vo T             | amaño      | Acción        |
| Seleccionar archivo No se eligió archivo 📑                                                    | adjuntar                            |                     |               |                 |                  |            |               |
|                                                                                               |                                     |                     |               |                 |                  |            |               |
|                                                                                               |                                     |                     |               |                 |                  |            |               |
| Adjunto 7: Operación de la UG y Declaración                                                   | i del Propietario                   |                     |               |                 |                  |            |               |
| Seleccionar archivo No se eligió archivo                                                      |                                     |                     |               | Nombre Archi    | VO T             | amaño      | Acción        |
| Favor adjuntar archivo respectivo                                                             | adjuntar                            |                     |               |                 |                  |            |               |
| · - · · · · · · · · · · · · · · · · · ·                                                       |                                     |                     |               |                 |                  |            |               |
|                                                                                               |                                     |                     |               |                 |                  |            |               |
| Adjunto 8: Informe de imágenes de la instala                                                  | ición                               |                     |               |                 |                  |            |               |
| Onland and the second second                                                                  |                                     |                     | 1             | Nombre Archi    | vo Ta            | amaño      | Acción        |
| Seleccionar archivo No se eligió archivo                                                      | adjuntar                            |                     |               |                 |                  |            |               |
| Favor adjuntar archivo respectivo                                                             |                                     |                     |               |                 |                  |            |               |
|                                                                                               |                                     |                     |               |                 |                  |            |               |
| Adjunto 1: Informe de Calculo del RG (sólo p                                                  | ara cogeneraci                      | ón eficien          | te)           |                 |                  |            |               |
|                                                                                               |                                     |                     | 1             | Nombre Archi    | vo T             | amaño      | Acción        |
| Seleccionar archivo No se eligió archivo 📑                                                    | adjuntar                            |                     |               |                 |                  |            |               |
|                                                                                               |                                     |                     |               |                 |                  |            |               |
|                                                                                               |                                     |                     |               |                 |                  |            |               |
|                                                                                               |                                     |                     |               |                 |                  |            |               |
| < Paso An                                                                                     | iterior 📕 🧧                         | Guarda              | Sigui         | iente Paso >    |                  |            |               |
|                                                                                               | Usted esta                          | á en : Paso         | 6 de 8        |                 |                  |            |               |
|                                                                                               |                                     |                     |               |                 |                  |            |               |

Figura N° 8: Paso 6 Adjuntos

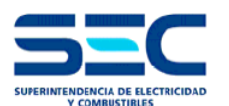

#### MANUAL DEL USUARIO TRÁMITE TE4 DIGITAL

26

A continuación se indican los <u>documentos obligatorios</u> que deben adjuntar de acuerdo al instructivo técnico RGR Nº 01/2017, (Procedimiento de Comunicación de Energización de Generadoras Residenciales) en función del tipo de instalación declarada.

| N° de Adjunto                                              | Instalación Fotovoltaica                             | Tipo de instalación ERNC<br>con excepción FV         |
|------------------------------------------------------------|------------------------------------------------------|------------------------------------------------------|
| 1: Planos                                                  | Todas las instalaciones                              | Todas las instalaciones                              |
| 2: Memoria explicativa                                     | Todas las instalaciones<br>mayores o iguales a 10 kW | Todas las instalaciones                              |
| 3: Memoria de cálculo estructural                          | Todas las instalaciones<br>mayores o iguales a 30 kW | No Aplica                                            |
| 4: Informe de ensayos y<br>mediciones del generador        | Todas las instalaciones<br>mayores de 3 kW           | Todas las instalaciones                              |
| 5: Check list de autoevaluación                            | Todas las instalaciones<br>mayores de 3 kW           | Todas las instalaciones                              |
| 6: respuesta solicitud de conexión<br>(depende del paso 3) | Todas las instalaciones                              | Todas las instalaciones                              |
| 7: Declaración del Propietario                             | Todas las instalaciones                              | Todas las instalaciones                              |
| 8: Imágenes de la instalación                              | Todas las instalaciones                              | Todas las instalaciones                              |
| 1: Informe de cálculo del RG.<br>(Sólo para cogeneración)  | No Aplica                                            | Sólo para instalaciones de<br>cogeneración eficiente |

Tabla 4: cuadro de resumen de adjuntos según la fuente de energía declarada.

En este paso 6 se deben adjuntar todos los documentos indicados en la tabla N° 4 y en caso de que no se adjunte alguno de los antecedentes de la instalación, la plataforma digital del TE4 no dejará avanzar al paso 7

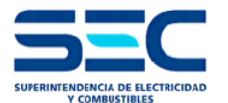

#### 1.9 Paso 7: Validar

Es el penúltimo paso y en él se indica una pantalla que resume los pasos anteriores que presentan errores, para que sean reparados, mientras no se reparen los datos erróneos, o no se adjunte toda la información del proyecto (paso 6), no se podrá pasar al paso 8.

|     | Dens 7 - Velides                                                                                                    |                                 |
|-----|----------------------------------------------------------------------------------------------------|---------------------------------|
| TE4 | Validar Información                                                                                                    | ¿ Cómo corregir estos errores ? |
|     |                                                                                                    | 58567                           |
|     |                                                                                                    |                                 |
|     |                                                                                                    |                                 |
|     | Errores en paso 4.2. Detalle Instalación                                                                                                    |                                 |
|     | FV en azotea : Protección contra sobretensiones - Ajuste<br>name≁Límite inferior de tensión - Ajuste<br>FV en azotea : Límite superior de tensión - Ajuste |                                 |
|     |                                                                                                    |                                 |

Figura 9: Paso 7 validación

#### 1.10 Paso 8: Confirmar

Es el último paso y consiste en validar los pasos anteriores, es decir, verificar en una sola pantalla que los datos ingresados sean los correctos, para finalmente enviar la declaración a la SEC.

| 2 Declarador 3 Instalación 4. | Tipos 4.2 Detalle 4.3 Direcciones | 5 Propietario 6 Adjuntos 7 | Validar 8 Confirm | ar                |
|-------------------------------|-----------------------------------|----------------------------|-------------------|-------------------|
| TE4 Paso 8 : Co               | onfirmar                          |                            |                   |                   |
| Confirmar Infor               | mación                            |                            |                   | $\langle \rangle$ |
|                               |                                   |                            |                   |                   |
| Instalador Instalaciór        | Antecedentes Detalle              | Productos Direcciones      | Propietario       | Adjuntos          |
| Propietario                   |                                   |                            |                   |                   |
| Tipe Propietarie              | Persona Natural                   |                            |                   |                   |
| Put                           | 856571-6                          | Pazón Social               |                   |                   |
| Nombre                        | JAVIER                            | Ruzoff Social              |                   |                   |
| Apellido Paterno              | HERNANDEZ                         |                            |                   |                   |
| Apellido Materno              | VENEGAS                           |                            |                   |                   |
| Dirección Propietario         |                                   |                            |                   |                   |
| Región                        | Metropolitana                     | Comuna                     |                   | Santiago          |
| Calle                         | ALAMEDA                           | Número                     |                   | 1449              |
| Departamento                  |                                   | Block                      |                   |                   |
| Teléfono fijo                 | 227561905                         | Teléfono celular           |                   | 984182077         |
| Correo Electrónico            | jhernandez@sec.com                |                            |                   |                   |
| Representante Legal           |                                   |                            |                   |                   |
| Rut                           | -                                 | Apellido Paterno           |                   |                   |
| Nombre                        |                                   | Apellido Marterr           | 10                |                   |
| Dirección Representante Leo   | al                                |                            |                   |                   |
| Región                        | S/I                               | Comuna                     |                   | S/I               |
|                               |                                   | contand                    |                   |                   |

Figura 10: Paso 8 Confirmar

27

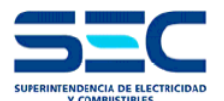

#### 2. TRÁMITES ELECTRÓNICOS Y LICENCIAS DE INSTALADORES

El sistema Complete de la complete de la complete d

Los trámites que tiene disponible el sistema Complete de la completa de la completa de la comple

| ÁMBITO    | ID  | DESCRIPCIÓN TRÁMITE                                             |
|-----------|-----|-----------------------------------------------------------------|
|           | TE1 | INSTALACIÓN ELÉCTRICA INTERIOR                                  |
| ELÉCTRICO | TE2 | INSTALACIÓN ELÉCTRICA DE ALUMBRADO PÚBLICO                      |
|           | TE4 | COMUNICACIÓN DE PUESTA EN SERVICIO DE GENERADORAS RESIDENCIALES |
|           |     |                                                                 |

Tabla 5: trámites eléctricos

Un instalador puede acceder a ingresar trámites según permiso respecto a su clase RNII u Homologación profesional que posea.

| ÁMBITO    | CLASE | DESCRIPCIÓN TRÁMITE TE4                                                                                                    |
|-----------|-------|----------------------------------------------------------------------------------------------------|
|           | А     | INSTALACIONES UNITARIAS CUYA CAPACIDAD INSTALADA NO SUPERE LOS 100<br>KW.                                                                                                    |
|           | В     | INSTALACIONES UNITARIAS CUYA CAPACIDAD INSTALADA NO SUPERE LOS 100<br>KW. <b>(No puede declarar instalaciones que cuenten con un Transformador o</b><br><b>Empalmes en Media Tensión)</b>                                                                                                    |
| ELÉCTRICO | С     | INSTALACIONES UNITARIAS CUYA CAPACIDAD INSTALADA NO SUPERE LOS 100<br>KW.<br>PODRÁ DECLARAR MÁS DE UNA INSTALACIÓN, SIN EMBARGO, LA SUMATORIA<br>DE LA POTENCIA NO DEBERÁ EXCEDER LOS 100 KW.<br>(No puede declarar instalaciones que cuenten con un Transformador o<br>Empalmes en Media Tensión)       |
|           | D     | INSTALACIONES UNITARIAS CUYA CAPACIDAD INSTALADA NO SUPERE LOS 10<br>KW.<br>PODRÁ DECLARAR INSTALACIONES ASOCIADAS A TECNOLOGÍAS CON<br>MICROINVERSORES, CUYA TENSIÓN EN CC NO SEA SUPERIOR A 50 V.<br>(No puede declarar instalaciones que cuenten con un Transformador o<br>Empalmes en Media Tensión) |

Tabla 6: Clase de instaladores eléctricos autorizados por la SEC

**NOTA:** Cabe señalar que para los instaladores autorizados por la SEC con clase C y D, sólo podrá declarar instalaciones asociadas a tecnologías con microinversores, cuya tensión en CC no sea superior a 50 V.

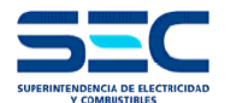

#### 3. VALIDACIONES DEL TRÁMITE TE4

- **3.1** El campo tipo instalación (seleccionado en paso 3), se valida la regla de enrolamiento respecto a su clase RNII o Profesional; y el tipo de instalación que se le permite instalar. Cabe señalar que para instaladores clase C y D, sólo 'podrán declarar instalaciones fotovoltaicas con microinversores.
- 3.2 Este trámite TE4 está diseñado para realizar declaraciones de instalaciones eléctricas para las siguientes casos
  - a) Instalaciones unitarias, es decir un solo tipo de generación eléctrica en una propiedad, son los TE4 que habitualmente se declaran.
  - b) Instalaciones múltiples caso A. En este tipo de declaración hablamos de un TE4 que contendrá dos o más tipos de generación eléctrica en una misma propiedad, como por ejemplo cogeneración eficiente y sistema fotovoltaico en el mismo edificio.
  - c) Instalaciones múltiples caso B. En este tipo de declaración hablamos de un TE4 que contendrá dos o más tipos de generación eléctrica en diferentes propiedades, pero cuyo dueño es uno solo, como por ejemplo un condominio habitacional del cual el propietario inicial es la inmobiliaria/constructora y que tiene un solo TE1 para todas las viviendas del condominio (antes de la venta de las viviendas).
- **3.3** Al realizar la declaración de un proyecto fotovoltaico con instalaciones múltiples caso B, se debe tener presente lo siguiente:

Los paneles que se utilicen en el proyecto, así como los inversores deben ser todos de la misma marca y modelo y estar autorizados por la SEC.

Como ejemplo de lo anterior se puede tener un proyecto fotovoltaico de un condominio con 10 casas tipo A que tienen 0,5 kW, 10 casas tipo B que tienen 1 kW y 10 casas tipo C que tienen 1,5 kW.

Se entiende que la declaración múltiple tiene 3 tipos de instalaciones fotovoltaica y 30 direcciones diferentes, pero a pesar de ello el proyecto tipo A debe contar con todos los paneles e inversores de igual marca y modelo, lo mismo para el proyecto tipo B y C.

3.4 Si la instalación de generación distribuida es NUEVA, se tiene que :

La Potencia Total declarada = Potencia Total instalada

**3.5** Si la propiedad ya cuenta con un proyecto de generación distribuida declarado con un TE4 y se quieren agregar unidades de generación (de cualquier fuente energética), entonces se tiene que:

La Potencia Total declarada < Potencia total instalada

En estos casos la potencia instalada será igual a la potencia existente de generación distribuida más la nueva potencia de la generación. Mientras que la potencia declarada será igual a la sumatoria de la potencia de las nuevas unidades de generación.

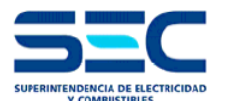

3.6 Hay casos puntuales (Proyecto de Reconstrucción u otros justificados) en los cuales la propiedad ya cuenta con un proyecto de generación distribuida declarado con un TE4, sin embargo, la numeración de la propiedad o el nombre de la comuna cambiaron, por lo que se requiere la actualización de esa información en el TE4. En estos casos se tiene que la declaración del nuevo TE4 (que reemplzará al que tiene otra dirección) debe declararse en el paso 3 como "Regularización", entonces se tendrá que:

La Potencia Total declarada = Potencia Total instalada

3.7 Para cualquier consulta que presente respecto a algún paso de este trámite puede consultar en el siguiente link: https://sec.custhelp.com/app/ask\_consulta

Colocando en el ámbito: Electricidad Tipo de atención: E-declarador / Uso de la plataforma E-declarador Asunto: Declaración TE-4, consulta en paso 4 (por ejemplo)

3.8 A continuación se deja una imagen de cómo realizar la consulta:

| SEC   Atención ciudadana                              | Inicio Consultas Reclamos Solicitudes                          | Opciones de cuenta - |
|-------------------------------------------------------|----------------------------------------------------------------|----------------------|
| Contáctenos                                           |                                                                |                      |
| Conductions                                           |                                                                |                      |
| Consultas                                             |                                                                |                      |
| Ámbito *                                              | Electricidad                                                   | •                    |
| Tipo de atención *                                    | Consultas<br>E-declarador<br>Uso de la Plataforma E-Declarador | -                    |
| Asunto *                                              | Declaración TE-4, consulta en paso 4 (por ejemplo)             |                      |
| Describa su consulta<br>(Máximo de caracteres: 800) * |                                                                |                      |
| Medio de Respuesta *                                  |                                                                |                      |
| Adjuntar documentos                                   | Seleccionar archivo No se eligió archivo                       |                      |
|                                                       |                                                                |                      |
| C                                                     | ONTINÚE                                                        |                      |

Figura 11: Ejemplo de cómo consultar por la declaración del TE-4